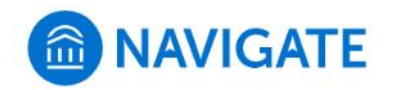

## University of New Haven

## Schedule an appointment with the Center for Student Success

- 1. Download the Navigate App to your phone or access Navigate online
- 2. On the Student Homepage, select the Appointments link and click Schedule an Appointment to begin.
- 3. Select the Reason for the appointment > Center for Student Success

> Success Advising

## Continue to Next Step

- 4. Continue to select the Location and Staff
  - > Center for Student Success Zoom or Center for Student Success - Maxcy Hall 106
  - > Select your Success Advisor or continue with no selection to find best available time
- 5. Choose the day and time that fits your schedule
- **6.** Review the appointment details and set email and/or text reminders for the appointment

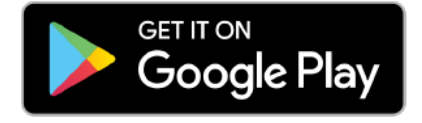

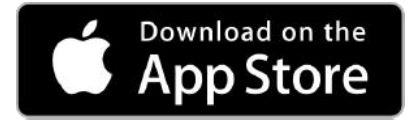

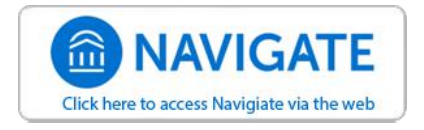

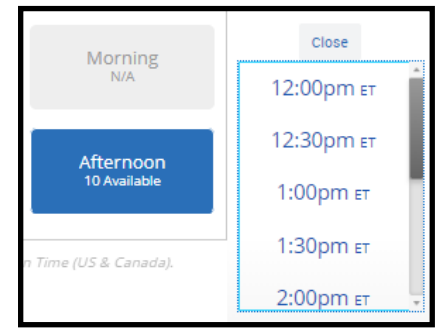

...

>